# Spokane CMIS New ClientTrack Training

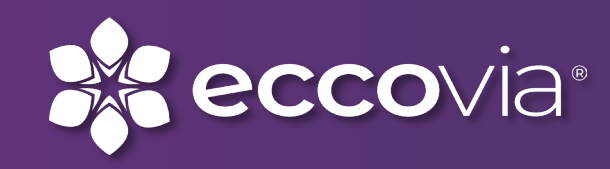

## **Welcome to Our Training!**

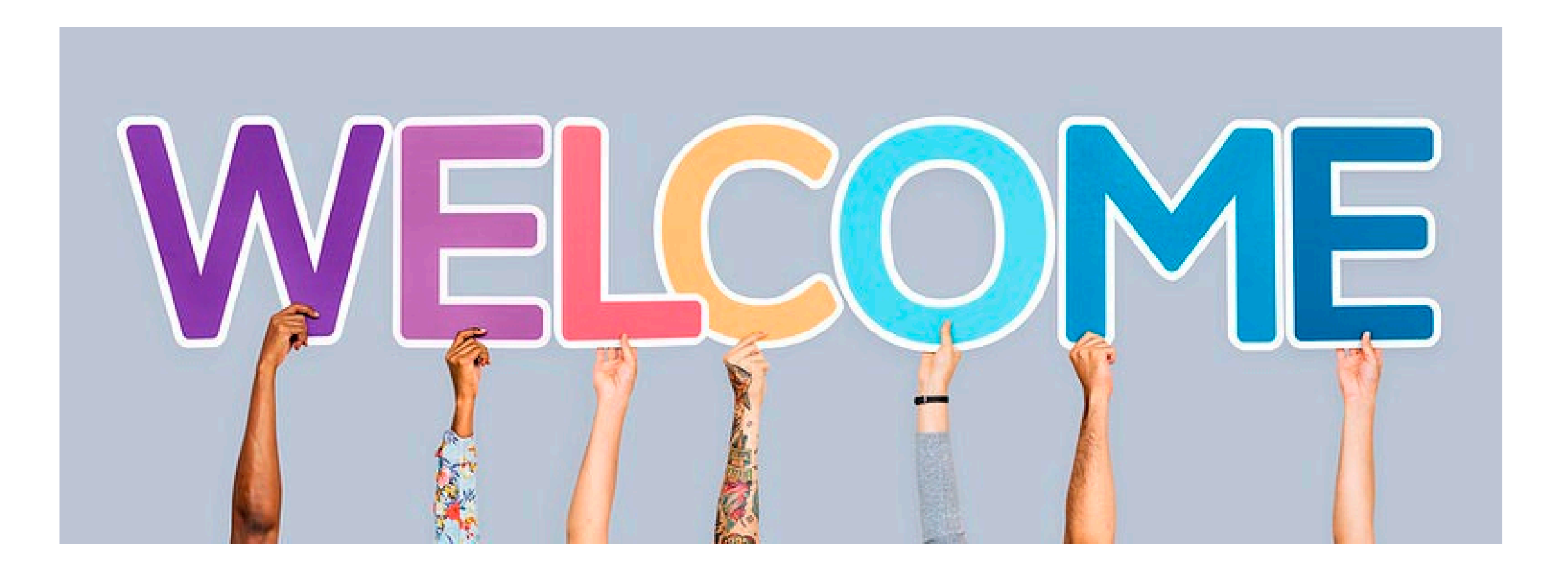

## Housekeeping

- Please keep your microphones on mute to reduce background noise
- Please type questions in the chat and we will answer them after concluding the PowerPoint Slides and again after our live demonstration
- The information we are covering today can be further explored in the ClientTrack User Guide (the file is attached to this webinar and will be included with the recording of the training along with these slides)

## Today's Agenda

- Welcome & Introductions
- Important Notes Before We Begin
- Overview of Changes
  - Login Screen
  - Account Settings
  - Overview When First Logging Into ClientTrack
  - Menu Groups and Menu Options
  - Workspaces
    - Home
    - Client
    - Housing
    - Support
    - Provider
    - Reports
    - Favorites

- Search Features in ClientTrack
- Getting Help in ClientTrack
- Workflow Process
- Family Members
- Action Buttons
- Question Break 1
- Demonstration of Functionality in the Spokane Training Environment
- Final Questions and Answers

## **Important Notes!**

- The upgrade of ClientTrack is just an interface change
- Data collection and data entry requirements HAVE NOT changed
- If you ever can't find something in New ClientTrack, try the global search tool (we will cover this today)
- The biggest changes are that we've done away with the "Workspace Carousel" and with "Fly Out" Menu Options

# Login Screen

## **ClientTrack 19**

| Client Track <sup>®</sup> | Client Track <sup>®</sup>                                    |
|---------------------------|--------------------------------------------------------------|
| Sign In to ClientTrack    | Workgroup                                                    |
| User Name                 | Spokane Workgroup 🗸                                          |
| Jgardner@eccovia.com      | Organization                                                 |
|                           | City of Spokane 🗸                                            |
|                           | Location                                                     |
| Sign into                 | City of Spokane 🗸                                            |
| ClientTrack Operations 🗸  |                                                              |
| Sign in                   |                                                              |
|                           | Use these settings<br>Open ClientTrack using these settings. |

Logging into ClientTrack in version 19 requires confirmation of Workgroup and Organization settings

# Ciccic Ciccic Ciccic by eccovia cicric of Spokane Training User Name jgardner@eccovia.com Password Sign into CicentTrack Operations

New ClientTrack

Logging into New ClientTrack takes you directly into the system using either your default Workgroup and Organization, or the last Workgroup and Organization you used when last logged in

#### 2022

## **Account Settings**

#### **ClientTrack 19**

| Workgroup                              |                                                                                                    |
|----------------------------------------|----------------------------------------------------------------------------------------------------|
| Spokane Workgroup                      | ~                                                                                                    |
| Design Mode                            |                                                                                                    |
| Organization                           |                                                                                                    |
| City of Spokane                        | ~                                                                                                    |
| Location<br>City of Spokane 🗸<br>Theme |                                                                                                    |
|                                        |                                                                                                    |
|                                        | Spokane Workgroup<br>Design Mode<br>Organization<br>City of Spokane<br>Location<br>City of Spokane ✓<br>Theme<br>Default ✓ |

#### Settings JG 斗 🗇 THEME High Contrast **Jackie** Gardne jgardner@eccovia.com City of Spokane Training ACCOUNT SETTINGS Workgroup Spokane Workgroup ¢ Organization City of Spokane \$ Location City of Spokane Annly Open Workgroup Designer Clear Preference Sign Out

#### **New ClientTrack**

Your account settings are now accessed by clicking the circle containing your initials. In New ClientTrack you can chose between the default layout and a high contrast layout. There is currently no "Dark Mode" available in this version.

# **Overview Once Logged In**

When you first log into New ClientTrack, take a moment to hover over the icons on the left and click around the menu groups and options!

#### **ClientTrack 19**

| Home                                                                  | ★ ClientTrack to search Q                                                                                           | 🌲 Jackie Gardner   Help   Sign Out | Q Search                                                                                                    | Home / Welcome Jackle Bardner                                                                                                    | JG 40 🛱                    |
|-----------------------------------------------------------------------|----------------------------------------------------------------------------------------------------|------------------------------------|----------------------------------------------------------------------------------------------------|----------------------------------------------------------------------------------------------------|----------------------------|
| <ul> <li>User Dashboard</li> <li>Spokane Client Alerts and</li> </ul> | Jackie Gardner City of spokane Workgroup                                                                            |                                    | 👛 🗇 User Dashboard                                                                                           | Jackie Gardner<br>City of Spokane Workgroup                                                                                                    |                            |
| Information                                                           | K Welcome Jackie Gardner                                                                                            | 28 12                              | Spokane Client Alerts and Information                                                                        | Welcome Jackie Gardner                                                                                                    | 8 <u>6</u> ×               |
| Vet Master Search List -<br>Real-Time Tool                            | Spokane Regional COVID-19 Information and Updates                                                                   | <b>D</b> -                         | <ul> <li>Vet Master Search List - Real-Time Tool</li> <li>Vet Master Search List - Benchmark Tool</li> </ul> | Spokane Regional COVID-19 Information and Updates                                                                                                    | œ                          |
| Vet Master Search List -<br>Benchmark Tool                            |                                                                                                    |                                    | Part Youth By Name List (YBNL)                                                                               | COVID<br>David Lewis                                                                                                    | 12/9/2020 1:12:00 PM       |
| 🐣 Youth By Name List (YBNL)                                           | COVID Alert Dashboard                                                                                               | D                                  | > 🗅 HMIS Reports                                                                                             | WEAR A DANG MASKIIIII                                                                                                    |                            |
| HMIS Reports                                                          |                                                                                                    |                                    | > 🗅 My ClientTrack                                                                                           | Read More                                                                                                    |                            |
| My ClientTrack                                                        | No records round.<br>Alert Date & Client ID & Name & Message & Priority & Notification Type & Case Worker & Email & | Office Phone 🔺                     | Anagement Reports     Global Administration (Sookane Workgroup)                                              | COVID Alert Dashboard                                                                                                    | <b>e</b>                   |
| Bulletin Board                                                        |                                                                                                    |                                    |                                                                                                    | No encode format                                                                                                    |                            |
| Q Chronic Homeless Status                                             |                                                                                                    |                                    |                                                                                                    | NO INCORDA JULIO.                                                                                                    |                            |
| P Recent                                                              |                                                                                                    |                                    |                                                                                                    | Alert Date Client ID Name Message Priority Notification Type Case Worker Email                                                                                                    | sil Office Phone           |
| Active Cases                                                          | On of Cashan Maun                                                                                                   |                                    |                                                                                                    | City of Sonkana Naws                                                                                                    |                            |
| Current Enrollments                                                   |                                                                                                    |                                    |                                                                                                    |                                                                                                    |                            |
| Quick Services - Multiple<br>Clients                                  | Current Program Enrollments                                                                                         |                                    |                                                                                                    | Current Program Enrollments                                                                                                    |                            |
| 💄 My User Configuration                                               | No data                                                                                                    |                                    |                                                                                                    |                                                                                                    |                            |
| O Paused Operations                                                   | Program Cases Clients                                                                                               |                                    |                                                                                                    | CC PartmanDorres-Handring Partmannesser - Conference - Conference - Co | VDADive.VDAPSH-VDASSOYFAES |
| 📥 Quick Referrals                                                     |                                                                                                    |                                    |                                                                                                    | Program Cases Clients                                                                                                    | Q. Show all                |
|                                                                       |                                                                                                    |                                    |                                                                                                    | CC PartnershipRRHRehousing (CHG) 1 1 8                                                                                                    |                            |
| Management Reports                                                    |                                                                                                    |                                    |                                                                                                    | CC-r2A-HFCA         6           CC-r2A-HFCA         6           CC-r2A-HFCA         1                                                                                                    |                            |
| Global Administration                                                 |                                                                                                    |                                    | <b>n</b>                                                                                                    | CCESSMS Shetter 2 2                                                                                                    |                            |

## Menu Groups and Menu Options

#### **ClientTrack 19**

| 2 Oparlaikare-Derriad 19 x                   | +                                  |                   |          |         |                                     |               |       | v             | -      | 0 ×       |
|----------------------------------------------|------------------------------------|-------------------|----------|---------|-------------------------------------|---------------|-------|---------------|--------|-----------|
| € ⇒ C # usedermoket?                         | MainPageage/Initeritye             |                   |          |         |                                     |               |       | 2.4           | * 0    |           |
| Home Ŧ                                       | 🖁 🗹 Client Track                   | a + brach         | Q.       |         |                                     |               |       | A Jacke Carme | inety. | Signified |
| Dev Dashboard                                | Jackie Gardner                     |                   |          |         |                                     |               |       |               |        |           |
| Stockane Client Alerts and<br>Information    | City of Spokane Spokane Minispise  |                   |          |         |                                     |               |       |               |        |           |
| Let Master Search List -<br>Real-Time Tool   | Alert Date +                       | Clert ID + Name + | Memory a | Platy a | n worth hand<br>Nutification Type = | Case Worker & | Engla | Office Phone  |        |           |
| Le Vet Master Search List-<br>Barchmark Tool |                                    |                   |          |         |                                     |               |       |               |        |           |
| 🖶 Youth By Name List (YBNL)                  |                                    |                   |          |         |                                     |               |       |               |        |           |
| HMIS Reports                                 |                                    |                   |          |         |                                     |               |       |               |        |           |
| My ClientTrack                               | City of Spokane News               |                   |          |         |                                     |               |       |               |        | -         |
| D Bulletin Board                             |                                    |                   |          |         |                                     |               |       |               |        |           |
| Q. Chronic Homeless Status                   | Current Program Enroltments        |                   |          |         |                                     |               |       |               |        | -         |
| D Recent                                     |                                    |                   |          |         | In day.                             |               |       |               |        |           |
| C Active Cases                               | Program Cases                      | Clerits           |          |         |                                     |               |       |               |        |           |
| Current Envolments >                         | Current Excellments al Most Recent | Autorisment       |          |         |                                     |               |       |               |        |           |
| Oulck Services - Multiple Clients            |                                    |                   |          | In Cl   | ientTra                             | ck 19         | Men   | u             |        |           |
| A My User Configuration                      |                                    |                   |          |         |                                     | UK 13)        |       | ~             |        |           |
| Paused Operations                            |                                    |                   |          | σrou    | nc "flo                             | wout"         | 'and  |               |        |           |
| Quick Referals                               |                                    |                   |          | grou    | ps ne                               | w out         | anu   |               |        |           |
| III My Submitted Issues                      |                                    |                   |          | 0.V.D.O | ndad t                              | oward         | tha   | riahi         | ⊢      |           |
| Management Reports                           |                                    |                   |          | exhq    | nueu l                              | oward         | ule   | IIGUI         | L •    |           |
| Global Administration                        |                                    |                   |          |         |                                     |               |       |               |        |           |

|              | X      | Q Search                                                                       |
|--------------|--------|--------------------------------------------------------------------------------|
| In New       | *      | 1] Intake                                                                      |
| ClientTrack, | ?      | Q Find Client                                                                  |
| menus        |        | ✓ □ Client Information                                                         |
| open and     | 2      | A Client Dashboard                                                             |
| expand       | -0<br> | Client Info Release                                                            |
| D            | ☆      | <ul> <li>Client Information</li> <li>Information Release Exceptions</li> </ul> |
| 0            |        | Family                                                                         |
| W            |        | <ul><li>Address History</li></ul>                                              |
| N            |        | Case Managers                                                                  |
| the page!    |        | Client ID Card   BarCode Generator                                             |
|              |        | > 🗀 Add Current Living Situation                                               |
|              |        | > 🗀 Enrollment and Services                                                    |
|              |        | > En covin do latella                                                          |

## Workspaces

## **ClientTrack 19**

Changing workspaces used to mean clicking the Carousel Button to scroll through them.

|                                                                                                    | 🔔 Jackie Gardner | Help | Sign Out |
|----------------------------------------------------------------------------------------------------|------------------|------|----------|
| Jackie Gardner<br>City of Spokane Spokane Workgroup                                                                                                    |                  |      |          |
| Welcome Jackie Gardner                                                                                                    |                  | 1    | 2 12     |
| Spokane Regional COVID-19 Information and Updates                                                                                                    |                  | 53   |          |
| COVID Alert Dashboard                                                                                                    |                  | 83   |          |
| No records found.                                                                                                    |                  |      |          |
| Alert Date & Client D & Name & Messa<br>Nove<br>Jackie Goardner<br>Cycl of boardner<br>Spectare Workingtong<br>City of Spokane News<br>City of Spokane News | Office Phone A   |      |          |

#### **New ClientTrack**

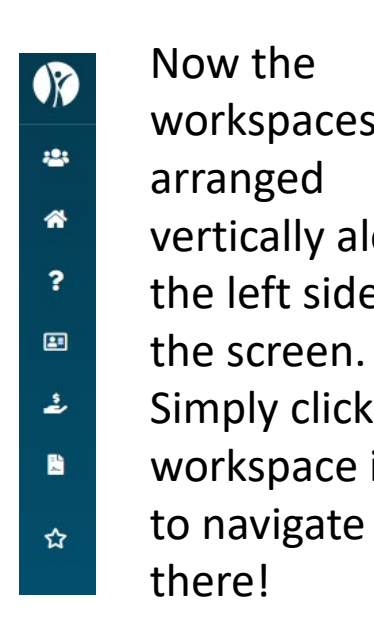

workspaces are vertically along the left side of Simply click the workspace icon

see ter Later Carousel

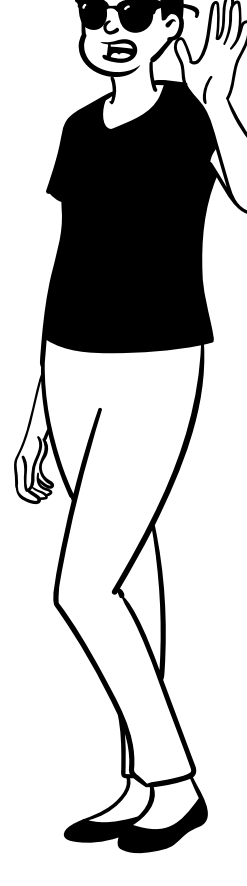

## **Home Workspace**

The Home Workspace provides the same menu groups and menu options. To access the Home Workspace in New ClientTrack, simply click the "Skippy" Icon at the very top of the workspace list.

#### **ClientTrack 19**

| iome 🖛                                   | ClientTrack® ₹                    | ul 🗸 Search         | ٩         |            |                     |               |         | 🜲 Jackie Gardner | Help Sign Out | Q Search                                    | Home / Welcome Jackie Gardner                |                    |         |                     |                   |                    |                    | JG                   |
|------------------------------------------|-----------------------------------|---------------------|-----------|------------|---------------------|---------------|---------|------------------|---------------|---------------------------------------------|----------------------------------------------|--------------------|---------|---------------------|-------------------|--------------------|--------------------|----------------------|
| User Dashboard                           | Jackie Gardner                    |                     |           |            |                     |               |         |                  |               |                                             | Jankin Costens                               |                    |         |                     |                   |                    |                    |                      |
| Spokane Client Alerts and                | City of Spokane Spokane Workgroup | )                   |           |            |                     |               |         |                  |               | User Dashboard                              | City of Spokane Spokane Workgroup            |                    |         |                     |                   |                    |                    |                      |
| nformation                               | Kelcome Jackie Gardne             | л <sup>а</sup>      |           |            |                     |               |         |                  | 2 14          | Spokane Client Alerts and Information       | Welcome Jackie Gardner                       |                    |         |                     |                   |                    |                    |                      |
| /et Master Search List -                 |                                   |                     |           |            |                     |               |         |                  |               | ? 😵 Vet Master Search List - Real-Time Tool |                                              |                    |         |                     |                   |                    |                    | -                    |
| Real-Time Tool                           | Spokane Regional COVID-19 Info    | rmation and Updates |           |            |                     |               |         |                  | 0 -           | 💭 Vet Master Search List - Benchmark Tool   | Spokane Regional COVID-19 Infor              | mation and Updates |         |                     |                   |                    |                    | ß                    |
| et Master Search List -<br>enchmark Tool |                                   |                     |           |            |                     |               |         |                  |               | Youth By Name List (YBNL)                   | COVID                                        |                    |         |                     |                   |                    |                    | 12/9/2020 1:         |
| outh Du Name List (VDNIL)                | COVID Alert Dashboard             |                     |           |            |                     |               |         |                  | r1            | 2                                           | David Lewis                                  |                    |         |                     |                   |                    |                    |                      |
|                                          | COVID Alert DashDoard             |                     |           |            |                     |               |         |                  |               |                                             | WEAR A DANG MASKIIIIIII<br>Read More         |                    |         |                     |                   |                    |                    |                      |
| Reports                                  |                                   |                     |           | N          | to records found.   |               |         |                  |               | My Client Irack                             |                                              |                    |         |                     |                   |                    |                    |                      |
| ientTrack                                | Alert Date 🛋                      | Client ID 🛎 Name 🛎  | Message 🛋 | Priority 🛋 | Notification Type 🛋 | Case Worker 🛋 | Email 🛋 | Office Phone 🛋   |               | Management Reports                          | COVID Alert Dashboard                        |                    |         |                     |                   |                    |                    |                      |
| Sulletin Board                           |                                   |                     |           |            |                     |               |         |                  |               | Global Administration (spokane workgroup)   |                                              |                    |         |                     |                   |                    |                    |                      |
| Chronic Homeless Status                  |                                   |                     |           |            |                     |               |         |                  |               |                                             |                                              |                    |         | No re               | cords found.      |                    |                    |                      |
| ·                                        |                                   |                     |           |            |                     |               |         |                  |               |                                             | Alert Date                                   | Client ID Name     | Message | Priority            | Notification Type | Case Worker        | Email              | Office Phone         |
| Recent                                   |                                   |                     |           |            |                     |               |         |                  |               |                                             |                                              |                    |         |                     |                   |                    |                    |                      |
| Active Cases                             | City of Spokane News              |                     |           |            |                     |               |         |                  |               |                                             | City of Spokane News                         |                    |         |                     |                   |                    |                    |                      |
| urrent Enrollments                       |                                   |                     |           |            |                     |               |         |                  |               |                                             |                                              |                    |         |                     |                   |                    |                    |                      |
| Quick Services - Multiple                |                                   |                     |           |            |                     |               |         |                  | _             |                                             |                                              |                    |         |                     |                   |                    |                    |                      |
| ients                                    | Current Program Enrollments       |                     |           |            |                     |               |         |                  |               |                                             | Current Program Enrollments                  |                    |         |                     |                   |                    |                    |                      |
| ly User Configuration >                  | Drogram Casaa                     | Olionto             |           |            | No data             |               |         |                  |               |                                             |                                              |                    |         |                     |                   |                    |                    |                      |
| aused Operations                         | Program Cases                     | citerits            |           |            |                     |               |         |                  |               |                                             |                                              |                    |         | CC Partne.CC-<br>10 | ESHCCHPCCCPSHCHF  | SHEPSESDI-DPHSHAPS | NAPSSOVOADive.VOA- | A++PSH-VOA++SSO+YFA+ |
| uick Referrals                           |                                   |                     |           |            |                     |               |         |                  |               |                                             | Program                                      | Cases C            | lients  |                     | 1                 |                    |                    | Q Show a             |
| Ay Submitted Issues                      |                                   |                     |           |            |                     |               |         |                  |               |                                             | CC PartnershipRRHRehousing (CH               | G) 1               | 1       | 8                   | - 1               |                    |                    |                      |
|                                          |                                   |                     |           |            |                     |               |         |                  |               |                                             | CC PartnershipRRHRehousing (ESC<br>CCCA-HECA | G) 1<br>6          | 2       | 6                   |                   |                    |                    |                      |
| hagement Reports                         |                                   |                     |           |            |                     |               |         |                  |               |                                             | CCESHOC Shelter                              | 1                  | 1       | 4                   |                   |                    |                    |                      |
| bal Administration                       |                                   |                     |           |            |                     |               |         |                  |               | 0                                           | CCESSMS Shelter                              | 2                  | 2       |                     |                   |                    |                    |                      |

## **Client Workspace**

The Menu Groups and Menu Options in New ClientTrack provide the same functionality. Viewing detailed information about your clients, including assessments, enrollments, case notes, etc. are all accessible in the same places, though the interface is new.

#### **ClientTrack 19**

#### JG 4 1 🖮 ClientTrack Q Clients All 🗸 S 🔔 Jackie Gardner | Help | Sign Out Q Search Clients / test testing 🗘 Intake • Test2 Test test testing Female 1/1/2002 672 4 🗎 🖸 108819 13. Intake 2. Diversion Intake (CDF Diversion Intake (CDF) 16 × 🕻 🏠 Test2 Test's Dashboard **12 1**2 test testing's Dashboard Q Find Client O Find Client test testing's Information **2** ... ent Informatio Test2 Test's Information 0 ---C Client Information Client Dashboar Add Current Living Situati Birth Date: 1/1/2002 Age: 20 Birth Date: Age 22 Enrollment and Service Veteran: No Client Information COVID-19 Intake C SSVE & Veteran Service Information Release Vaccinated for COVID 19 Coordinated Entry Servic 🔒 Family RHY Assessment **2** ... test's Case Managers HOPWA Case Notes Test2's Case Managers 0 -Test2's Enrollment 0 -Common Assessment 3 Address Histor SPDAT Assessments Case Managers ase Manager Begin Date Status End Date Enrollment Office Phone User Ext Enrollment Description C Other Assessments End Dat Members Project Start Assessment E Document Check Completed # Jackie Gardn 10/03/2022 VOA...TH...Aston Bleck **1**2 **1** IIII Client ID Card | BarCode Generator d Current Living Situation test's Enrollments **2** ... rollment and Services Test2's Referrals C2 4 results found. OVID-19 Intake SVF & Veteran Services using Move-In Dat Descriptio Date 🔻 ordinated Entry Services GA...Day...Cannon Stre 10/02/2025

# **Housing Workspace**

All of the functionality you've come to expect from the Housing Workspace is in New ClientTrack. The processes work the same!

#### **ClientTrack 19**

|                            |                                                                                                    | C Search                 | Housing / Choose a Facility                                                                                                    |                                                                                    |
|----------------------------|----------------------------------------------------------------------------------------------------|--------------------------|----------------------------------------------------------------------------------------------------|------------------------------------------------------------------------------------|
| Housing 4                  | 🕅 🔏 Client Track 🕺 🛃 search 🔍 🔍                                                                                                    | > 🗅 Housing Setup        | CCESWarming Center C                                                                                                    |                                                                                    |
| ousing Setup               |                                                                                                    | Housing                  | Housing Facilities                                                                                                    |                                                                                    |
| lousing                    | < ☆ Housing Facilities                                                                                                    | ? 🕮 Facility Dashboard   |                                                                                                    |                                                                                    |
| D Facility Dashboard       | Displayed below are the housing facilities available to members of your organization along with the occupancy of the facility. Depending on your configuration for the facility, you can check a client into the facility, make a reservat | Add New Facility         | Displayed below are the housing facilities available to members of your organization along with the occupancy of the facili<br>the facility, you can check a client into the facility, make a reservation for a room in the facility, view the facility's waiting lis | ity. Depending on your configuration for<br>st, or select the facility to view the |
| 🎽 Add New Facility         | view the facility's waining list, or select the facility to view the available rooms.                                                                                                    | View Pacifies            | available rooms.                                                                                                    |                                                                                    |
| <b>Q</b> , View Facilities | Date 10/08/2022 💼 Update                                                                                                    | Current Reservations     | Date 10/07/2022                                                                                                    |                                                                                    |
|                            | CC- ES- House of Charity Shelter 192 of 192 Bed(s) Available<br>Emergency Shelter Facility * Mixed Populations 0 on Waiting List Reservation Check In                                                                                      | New Reservation/Check In | CC- ES- House of Charity Shelter<br>Emergency Shelter Facility * Mixed Populations                                                                                                    | 162 of 162 Bed(s) Availah<br>0 on Waiting List Reservation Check                   |
| Current Reservations       | CC-ES-SMS Shelter 2 of 10 Room(s) Available<br>Emergency Shelter Facility * Mixed Populations 1 on Watting List Reservation Check in                                                                                                    | ₩aiting List             | CC- ES- SMS Shelter                                                                                                    | 1 of 10 Room(s) Availa                                                             |
|                            | CC- PSH- Agnus Kehoe Place 4 of 10 Apartment(s) Available                                                                                                    | > 🗅 Housing Reports      | Emergency Shelter Facility * Mixed Populations                                                                                                    | 0 on Waiting List Reservation Check                                                |
| 矗 Housing Check-In         | Permanent Supportive Facility * Households with Children 0 on Watting List Reservation Check In                                                                                                    |                          | CC- PSH- Agnus Kehoe Place                                                                                                    | 10 of 10 Apartment(s) Availa                                                       |
|                            | CC- PSH- Father Bach Haven 2 of 50 Apartment(s) Available Permanent Supportive Facility * Single Males and Females (18 years and older) 0 on Waiting List Reservation Check In                                                             |                          | Permanent Supportive Facility * Households with Children                                                                                                    | 0 on Waiting List Reservation Check                                                |
|                            | CC- PSH- Sharon Lord Permanent Housing 0 of 4 Apartment(s) Available Permanent Supportive Program Units * Households with Children 1 on Waiting List Check In                                                                              |                          | CC- PSH- Father Bach Haven Permanent Supportive Facility* Single Males and Females (18 years and older)                                                                                                    | 50 of 50 Apartment(s) Availa<br>0 on Waiting List Reservation Check                |
|                            | CC- PSH- Summit View 16 of 16 Apartment(s) Available Permanent Supportive Facility + Households with Children 0 on Waiting List Check In                                                                                                   |                          | CC- PSH- Sharon Lord Permanent Housing<br>Permanent Supportive Program Units * Households with Children                                                                                                    | 4 of 4 Apartment(s) Availa<br>0 on Waiting List Check                              |
|                            | CC- PSH- Summit View WFF 2 of 2 Bed(s) Available Permanent Supportive Facility + Households with Children 0 on Waiting List Check In                                                                                                    |                          | CC- PSH- Summit View                                                                                                    | 16 of 16 Apartment(s) Availa                                                       |
|                            | CC- PSH- Wainut Corners         2 of 10 Room(s) Available           Permanent Supportive Program Units * Mixed Populations         0 on Waiting List         Check In                                                                      |                          | Permanent Supportive Facility - Households with Children      CC- PSH- Summit View WFF                                                                                                    | 2 of 2 Bed(s) Availa                                                               |
|                            |                                                                                                    |                          | Permanent Supportive Facility * Households with Children                                                                                                    | 0 on Waiting List Check                                                            |
|                            |                                                                                                    |                          | CC- PSH- Walnut Corners                                                                                                    | 10 of 10 Room(s) Availal                                                           |

# Support Workspace

To view the status of your support tickets, simply click on Issue Search in your Support Workspace or choose My Submitted Issues.

#### **ClientTrack 19**

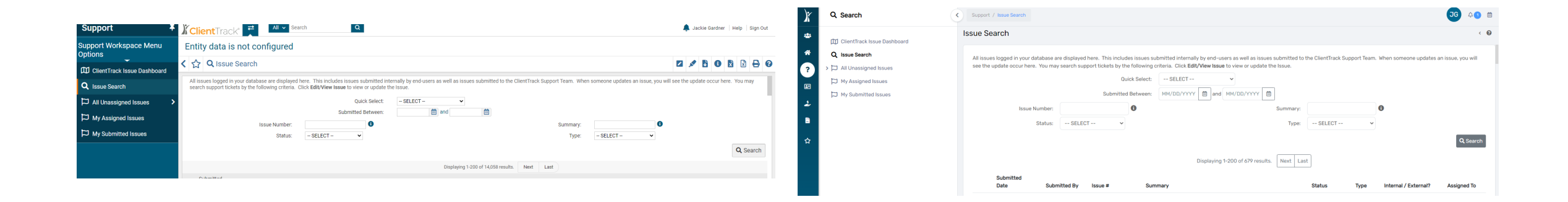

## **Provider Workspace**

Referrals to and from Providers in your system work the same way.

**ClientTrack 19** 

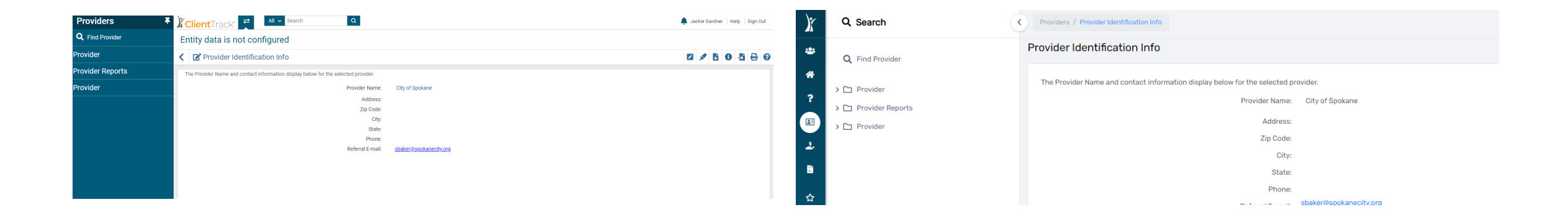

## **Reports Workspace**

Reports in New ClientTrack will require the same type of inputs, like date ranges, organization, program, etc. The processes to generate reports and CSV Exports remain the same.

## **ClientTrack 19**

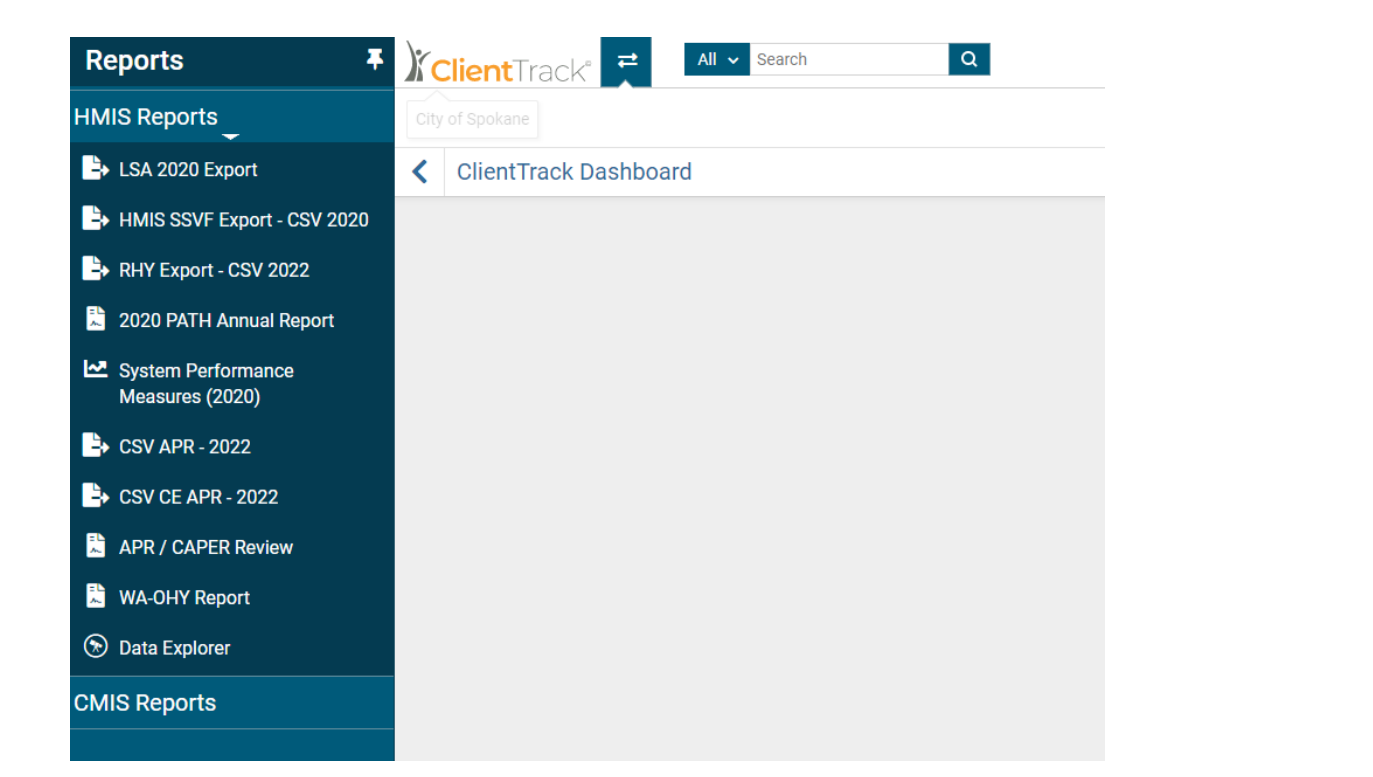

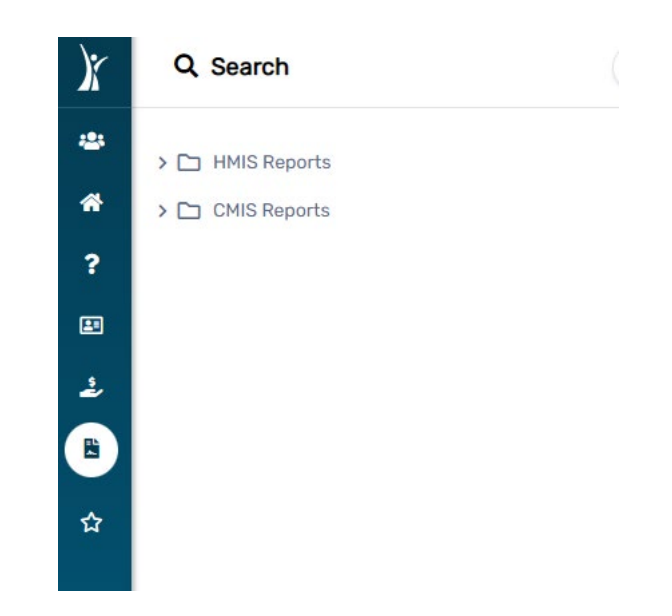

## Favorites in ClientTrack

Clicking an available Star Icon in ClientTrack creates an easily accessible "favorite" to help you streamline your work in the system. New ClientTrack handles favorites a little differently than version 19.

#### ClientTrack 19 < 公 \

**Q** Find Client

Enrollments

**Client Information** 

In ClientTrack 19, adding a favorite created an extra folder in your workspace.

#### New ClientTrack

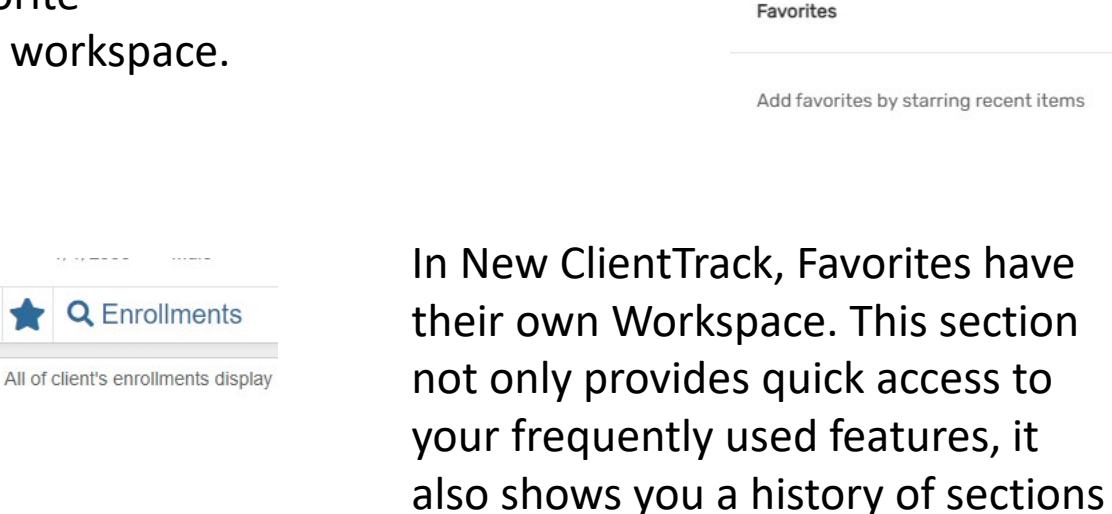

you recently visited in case you

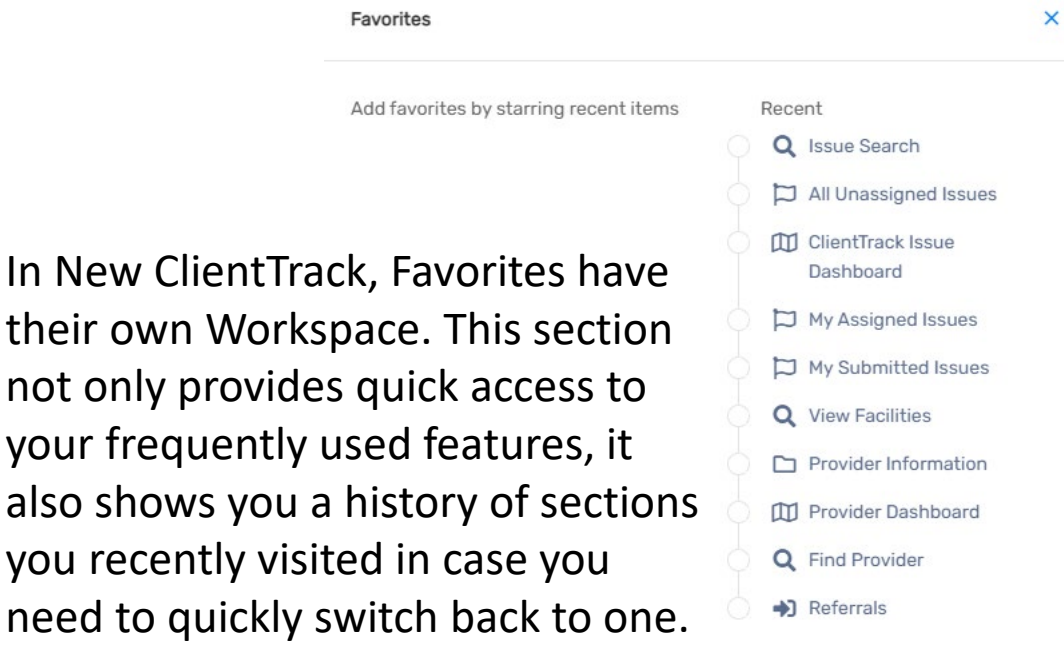

## Search Features in ClientTrack

There are still 2 ways to Search in ClientTrack. The Global Search bar allows you to search for both clients in the system, as well as sections of the software. The Find Client search will allow you to only search for clients in the system.

#### **ClientTrack 19**

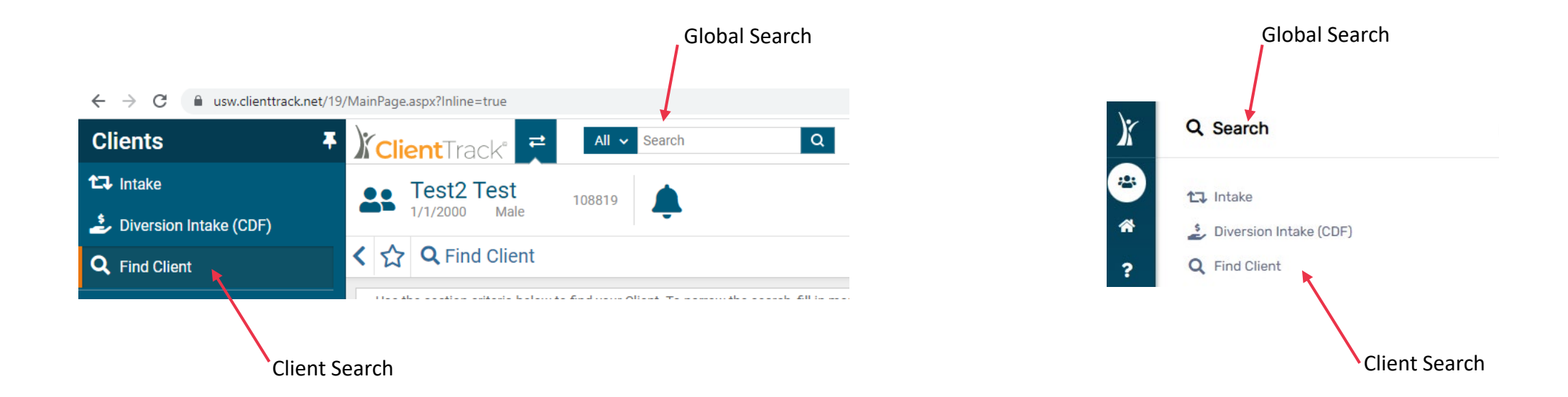

## **Getting Help in ClientTrack**

Locating the Help features in New ClientTrack might be slightly more difficult. The "Help" menu at the top right of the screen is no longer there. To access help, you simply need to click the tiny question mark found either at the top right of the form, or the bottom left of the screen. As a reminder, when encountering an issue in the system that needs support, always be sure you're on the screen where the problem is occurring. It makes troubleshooting much easier.

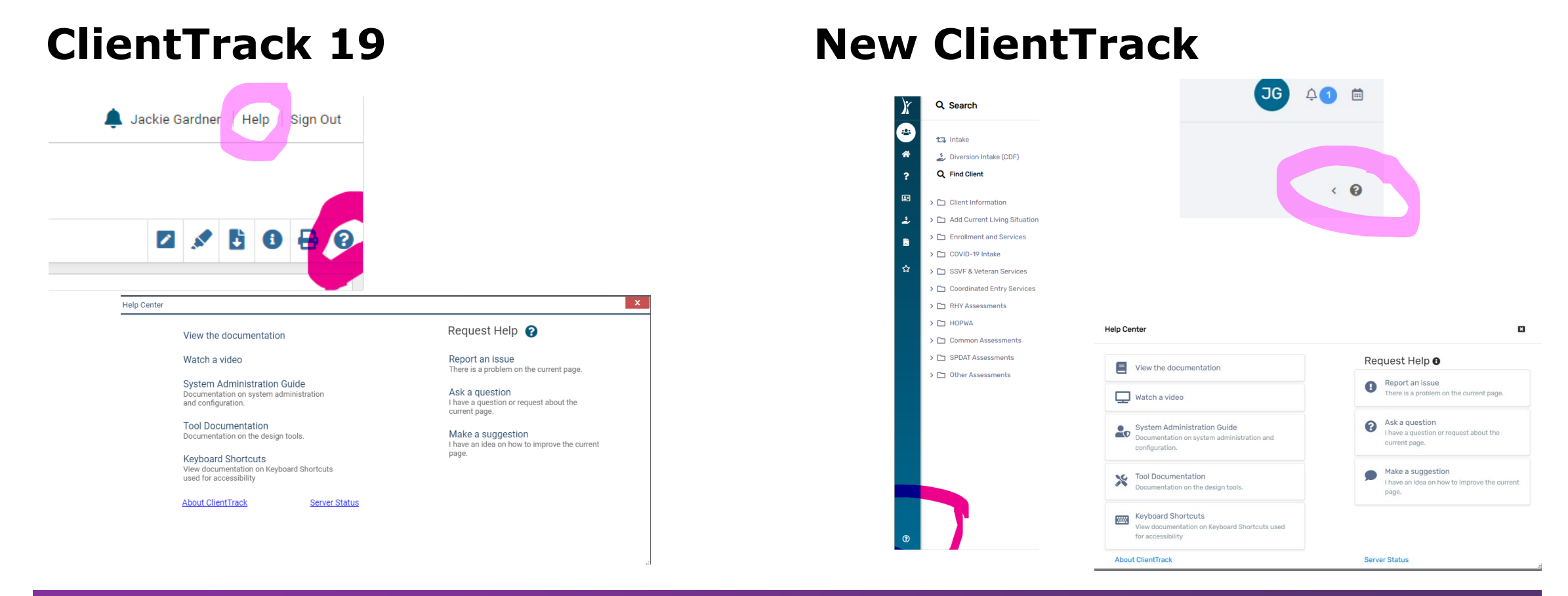

#### 2022

## **Intake Workflows**

Intake workflows in New ClientTrack still collect the same information in the same way. One new difference is that the "pause" and "cancel" workflow options are now spelled out as opposed to just being icons.

## **ClientTrack 19**

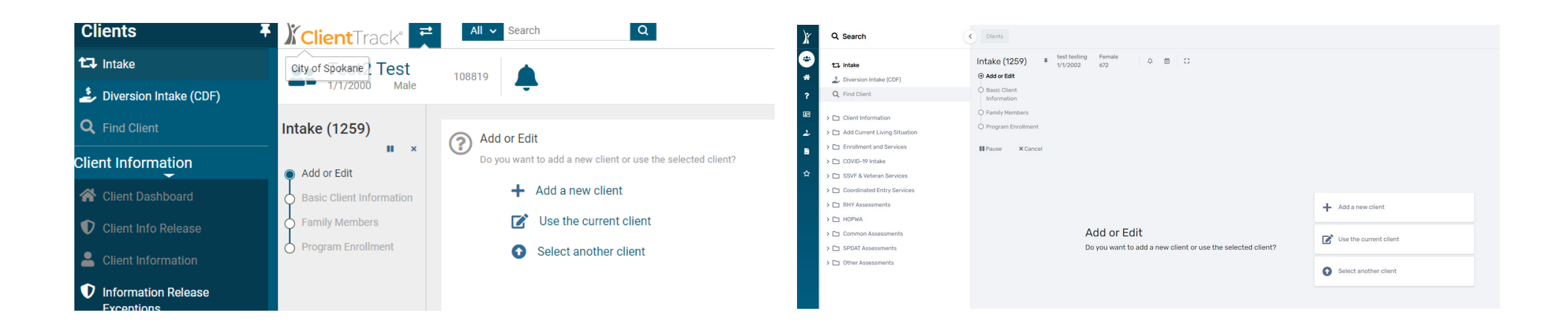

## **Family Members**

The Icon for viewing family members in New ClientTrack has changed to an "Expand Button." This button replaces the "people" icon from version 19. This will likely take some getting used to! The alternate method of viewing family member information can still be found in the Client Workspace, under the Client Information Menu Group, and then the "Family" menu option.

#### **ClientTrack 19**

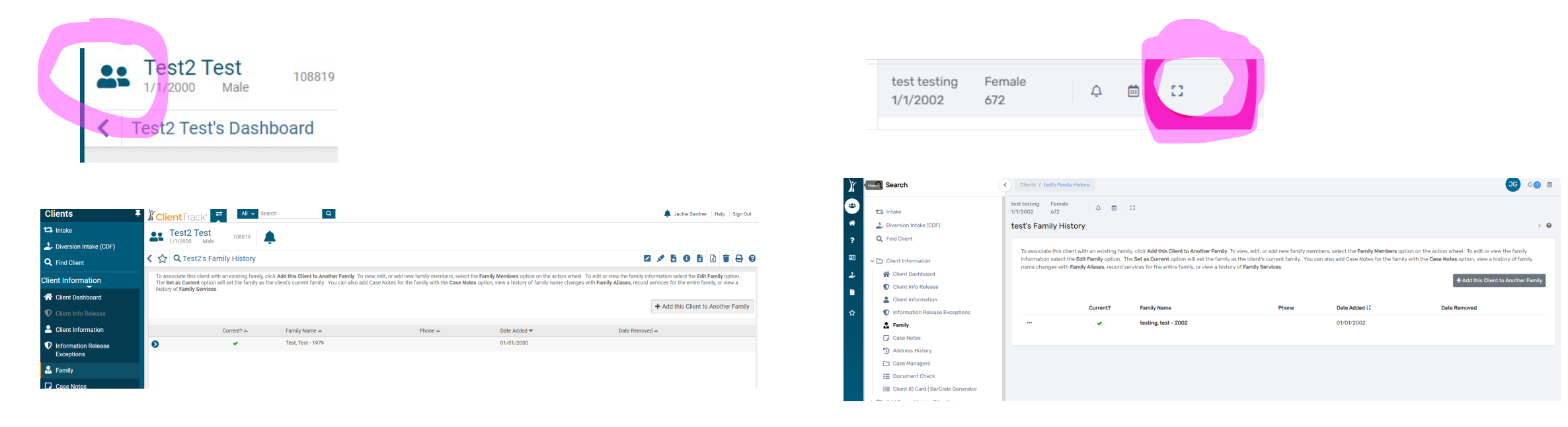

## **Action Buttons**

The Action Buttons in New ClientTrack look different! However, they provide the exact same functionality you've come to expect from version 19.

#### **ClientTrack 19**

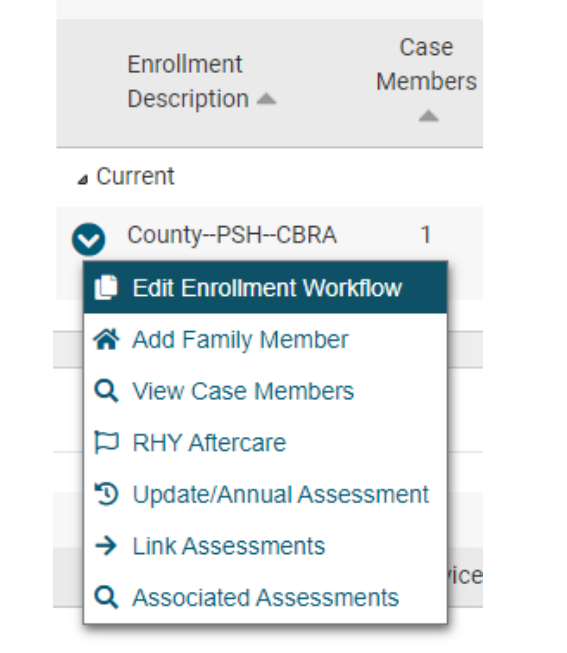

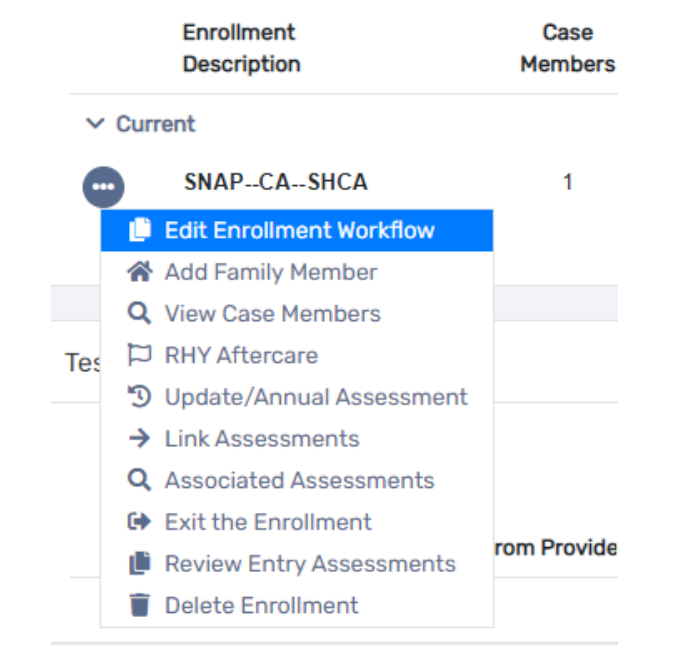

## **Before the live demonstration...**

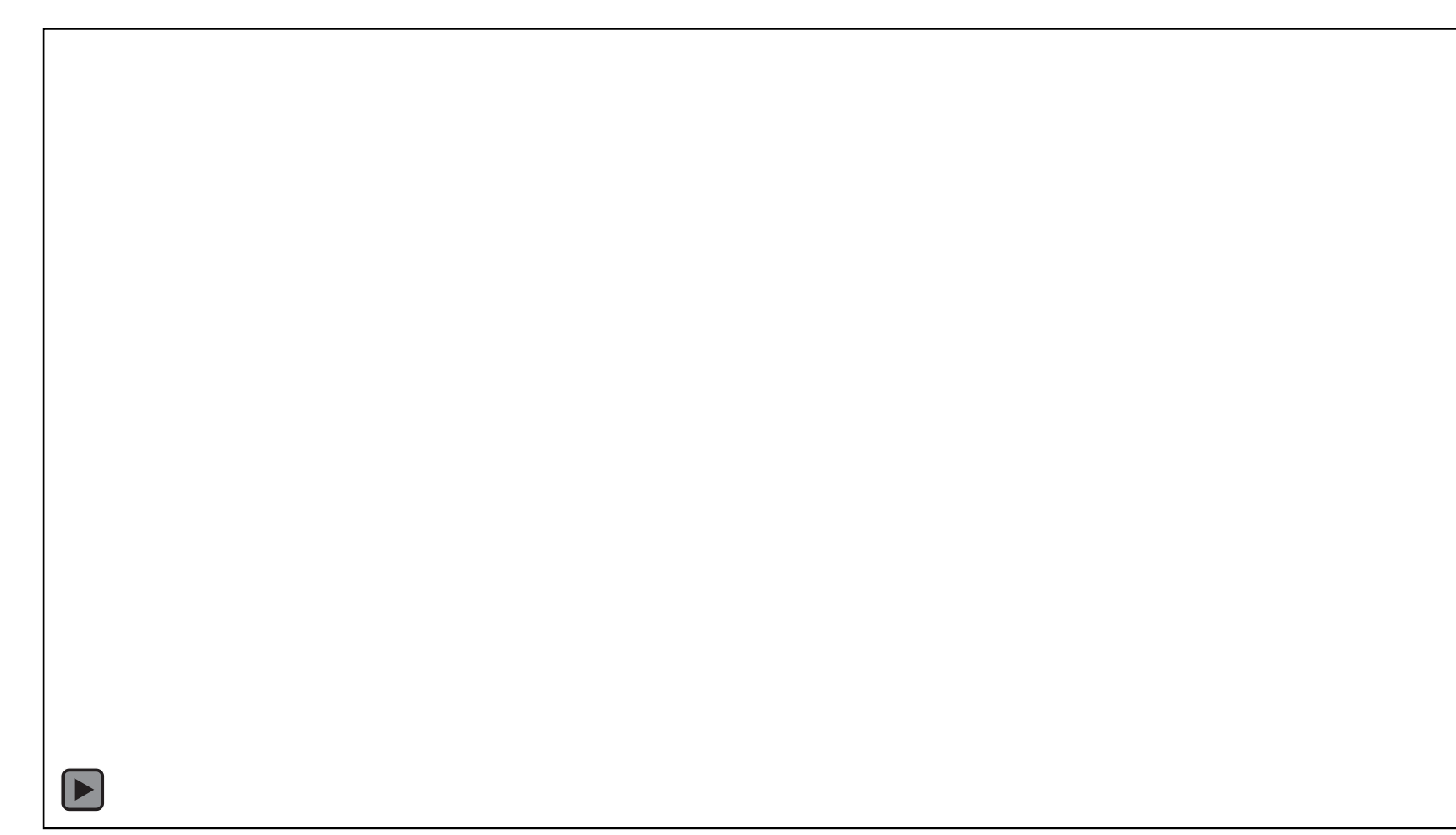